# Ćwiczenie 3 – Bezpośrednie połączenie dwóch komputerów.

# Cel ćwiczenia:

- Powody łączenia kablem dwóch komputerów bezpośrednio ze sobą.
- Wybór odpowiedniego kabla do połączenia.
- Konfiguracja kart sieciowych w obydwu urządzeniach.
- Udostępnianie zasobów.
- Dostęp do udostępnionych zasobów.
- Diagnostyka transmisji programem Wireshark.
- Procedura połączenia dwóch komputerów.

# 1. Powody łączenia kablem dwóch komputerów bezpośrednio ze sobą.

- Kopiowanie dużych ilości danych – obecnie "po kablu" możemy wyciągnąć spokojnie 1Gb/s.

- Udostępnienie Internetu, drukarki czy plików innemu komputerowi np. w pomieszczeniu obok, ale wadą takiego rozwiązania jest to, że musi być ten komputer włączony przez cały czas.

- Rozrywka czyli granie przez sieć.

# 2. Wybór odpowiedniego kabla do połączenia.

Do połączenia dwóch komputerów potrzebujemy skrętki, najlepiej z przeplotem (kabel krosowany). Chociaż obecne urządzenia i karty sieciowe powinny poradzić sobie z kablem prostym, wykonując automatyczny przeplot.

### 3. Konfiguracja kart sieciowych w obydwu komputerach.

Aby nasze komputery "się widziały" musimy odpowiednio skonfigurować ich karty sieciowe, zmieniając właściwości protokołu TCP/IP. Uruchamiamy z *"Panelu sterowania"* opcję *"Centrum sieci i udostępniania"* i klikamy *"Zmień ustawienia karty sieciowej"*. W naszym przypadku wybierzemy dwa adresy z podsieci 192.168.110.0/24. Niech będą to dwa pierwsze adresy czyli:

|                | Komputer nr 1 | Komputer nr 2 |
|----------------|---------------|---------------|
| Adres IP       | 192.168.110.1 | 192.168.110.2 |
| Maska podsieci | 255.255.255.0 | 255.255.255.0 |

Bramę domyślną i adresy DNS możemy sobie darować, gdyż bez tego powinniśmy uzyskać połączenie. Poleceniem *ipconfig* sprawdzamy czy nasze karty sieciowe posiadają właściwe adresy. Poleceniem *ping* sprawdzamy połączenie pomiędzy hostami (np. z komputera nr 1: ping 192.168.110.2). Jeśli otrzymujemy komunikat *"upłynął limit czasu żądania"*, to należy wyłączyć zaporę sieciową na komputerze, który blokuje dostęp.

# 4. Udostępnianie zasobów.

Aby wymienić się danymi, musimy stworzyć na jednym i drugim komputerze foldery, które ustawiamy jako udostępnione. Aby to zadanie nam się udało musimy wykonać kilka czynności:

- a) Na *Pulpicie* pierwszego komputera tworzymy folder *komp01*, który udostępniamy klikając na nim PPM i wybierając *"Właściwości"* następnie zakładkę *"Udostępnianie"*, a potem *"Udostępnianie zaawansowane"*. Zaznaczamy opcję *"Udostępnij ten folder"* i klikamy *"Uprawnienia"* gdzie ustawiamy pełny dostęp dla grupy *"Wszyscy"*. Klikamy dwa razy *OK* i *Zamknij*.
- b) Następnie należy wejść w zakładkę **"Zabezpieczenia"** tego folderu i tam również dodać grupę "**Wszyscy"** z pełną kontrolą.
- c) Teraz jeszcze musimy w "Panelu sterowania" wejść w opcję *"Centrum sieci i udostępniania"* i wybrać z menu po lewej *"Zmień zaawansowane ustawienia udostępniania"*. Tam trzeba zezwolić na udostępnianie plików i wyłączyć opcję udostępniania na hasło.
- d) Te same czynności wykonujemy na drugim komputerze.

| Ad. a) Ustawienia udostępnionego | o folderu powinny | wyglądać następująco: |
|----------------------------------|-------------------|-----------------------|
|----------------------------------|-------------------|-----------------------|

| gólne Udostępnianie                                 | <sup>e</sup> Zabezpieczenia Poprzednie we | Uprawnienia dla komp01                         | 24       |       |
|-----------------------------------------------------|-------------------------------------------|------------------------------------------------|----------|-------|
| Udostępnianie plikóv                                | v i folderów sieciowych                   | Uprawnienia udziału                            |          |       |
| komp01                                              |                                           | Nazwy grup lub użytkowników:                   |          |       |
| Ścieżka sieciowa:                                   | Udostępnianie zaawansowane                | & Wszyscy                                      |          |       |
| \\LAPA\komp01                                       | 🕅 Udoctennii ten folder                   |                                                |          |       |
| Udostępnij                                          | Ustawienia                                |                                                |          |       |
| Udostępnianie zaa                                   | Nazwa udziału:                            |                                                |          |       |
| Ustaw uprawnieni                                    | komp01                                    |                                                | Dodaj    | Usun  |
| ustaw inne zaawa                                    | Dodaj Usuń                                | Uprawnienia dla: Wszyscy                       | Zezwalaj | Odmów |
| 🚱 Udostępnianie                                     | Ogranicz liczbę jednoczesnyc<br>do:       | Pełna kontrola<br>Zmiana                       | V        |       |
| Ochrona hasłem                                      | Komentarze:                               | Odczyt                                         | V        |       |
| Dostęp do folderó<br>mogą uzyskiwać c<br>komputera. |                                           |                                                |          |       |
| Aby zmienić to ust                                  | Uprawnienia Buforowa                      |                                                |          |       |
|                                                     |                                           | Dowiedz się o kontroli dostępu i uprawnieniach |          |       |
|                                                     | ОК                                        |                                                |          |       |

Ad. b) Zabezpieczenia udostępnionego folderu powinny wyglądać następująco:

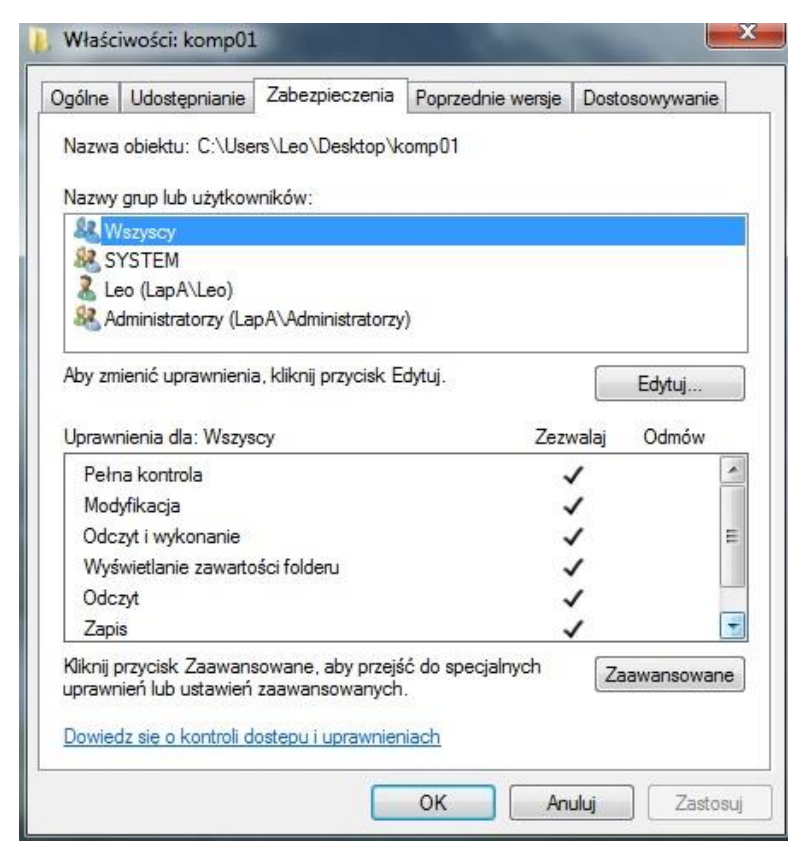

### 5. Dostęp do udostępnionych zasobów.

Dostęp do udostępnionych zasobów możemy uzyskać na kilka sposobów:

- Klikamy na opcję "*Komputer"* i tam klikamy "*Sieć"* i szukamy właściwy komputer po nazwie.
- Klikamy "Start" i w opcji wyszukaj wpisujemy adres IP drugiego komputera: \\192.168.110.2
- Uruchamiamy "Eksplorator Windows" i pasku adresu wpisujemy adres IP drugiego komputera: \\192.168.110.2
- Niemal w każdym przypadku powinniśmy uzyskać poniższy efekt:

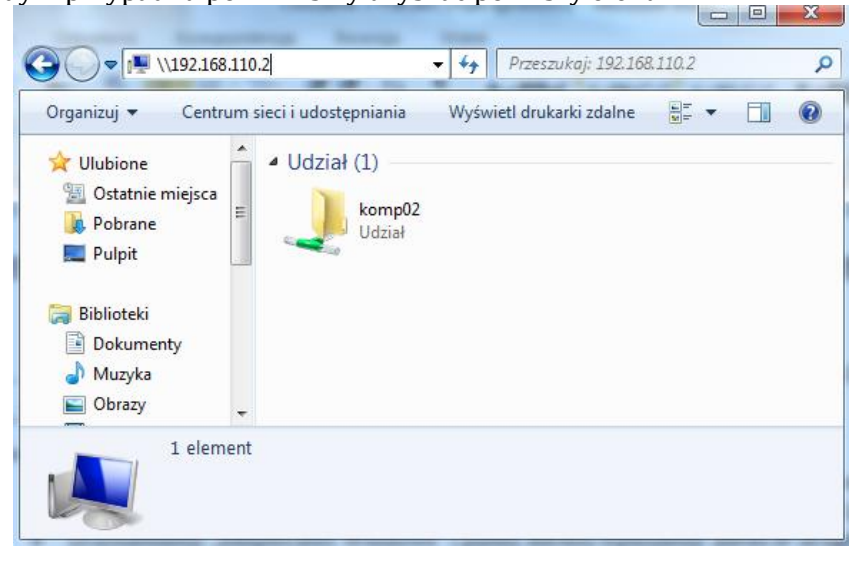

### 6. Diagnostyka transmisji programem Wireshark.

**Wireshark** jest klasycznym programem, który służy do analizy ruchu sieciowego (sniffer). Umożliwia on przechwytywanie pakietów transmitowanych przez określone interfejsy sieciowe na poziomie warstw 2-7 modelu ISO/OSI lub 2-4 modelu TCP/IP.

#### 7. Procedura połączenia dwóch komputerów.

- połącz kablem krosowanym karty sieciowe dwóch komputerów,
- skonfiguruj odpowiednio interfejsy sieciowy aby umożliwić połączenie,
- wykorzystaj polecenie ping do sprawdzenia logicznego połączenia,
- utwórz na każdym hoście po jednym folderze i udostępnij je,
- przejdź do folderu znajdującego się na drugim komputerze.

#### 8. Zadanie do wykonania na lekcji, z którego należy wykonać sprawozdanie.

- 1. Połącz ze sobą interfejsy sieciowe dwóch komputerów odpowiednim kablem (narysuj schemat połączenia korzystając z <u>https://www.draw.io</u>).
- 2. Skonfiguruj interfejsy sieciowe na obydwu hostach wg adresacji 192.168.x.10 oraz 192.168.x.11 stosując maskę 24-bitową, gdzie x jest numerem Twojej grupy ćwiczeniowej. Użyj odpowiedniego polecenia w wierszu poleceń pokazującego konfigurację kart sieciowych na obydwu komputerach (screeny do sprawozdania).
- 3. Sprawdź obustronnymi pingami połączenie komputerów (screeny do sprawozdania).
- 4. Utwórz na każdym komputerze po jednym folderze, udostępnij je, umieść w nich po jednym pliku, a następnie podłącz się do sąsiedniego hosta (obustronne screeny z podłączenia).
- 5. Uruchom program Wireshark i wykonaj opcję kopiowania plików. Zapisz operację śledzenia operacji do pliku \*.csv oraz \*.pcapng, a następnie:
  - przedstaw graficzny wykres operacji kopiowania (czas kopiowania, prędkość transmisji)
  - odszukaj i potwierdź screenem jakie dane były kopiowane,
  - podaj nadawcę i odbiorcę (IP i MAC) i pokaż screeny potwierdzające te informacje,
  - podaj numery portów na których odbywała się transmisja (potwierdź screenem).
- 6. Wykonaj spis wszystkich elementów i urządzeń użytych podczas ćwiczenia.